## @ 使用環境

- 1 必須有網路與支援 applet 的瀏覽器(IE、Netscape、FireFox..)
- 2 螢幕的畫面請採用【1024\*768】模式,效果較好。 設定:〔控制台〕>〔顯示〕>〔設定值〕

| 际 內容              | ş                                     |             | _             |                               | <u>?</u> ×           |
|-------------------|---------------------------------------|-------------|---------------|-------------------------------|----------------------|
| 背景                | 螢幕保護                                  | 程式   外觀     | Web           | 效果                            | 設定値                  |
| 願示:<br>随插」<br>一色采 | 即用監視器 /<br>彡( <u>C</u> )<br>彩 (32 位元) | 1 SiS 650_6 | 51_M650_<br>I | M652_740<br>審區域③-<br>1024 x 7 | - ] <sup>大</sup><br> |
|                   |                                       |             | 57 a          | 伊非明確な(工)                      | 34692000             |

3 有使用到報表功能,必須加裝 j2re 套件,下載後安裝即可。下載點: Freenet-China、中山大學

4本系統會利用到快顯視窗,所以若有限制請將它開啓。▲參閱說明▲

5 第一次使用報表時,會出現一個有關 applet 的安全認證窗,請點選『總是』,這樣下次就不會再詢問了。

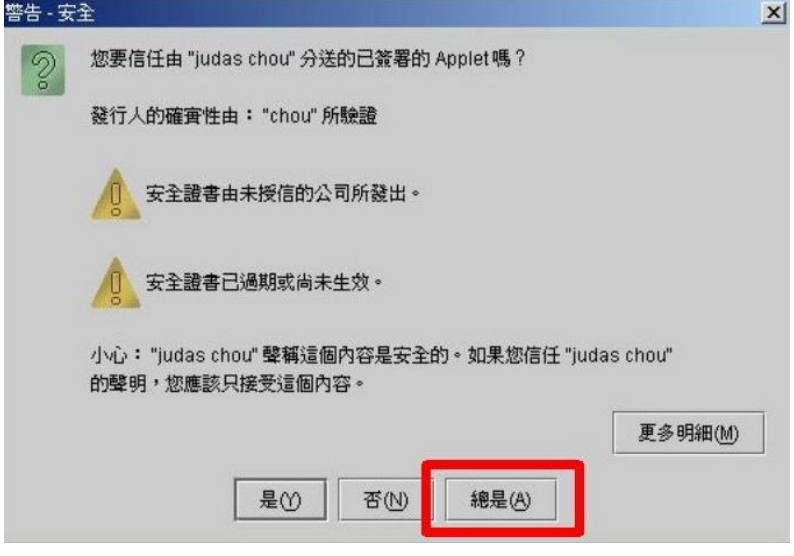

### @ 登入與登出

1 開啓瀏覽器,指向公司作業主機的網址。(如:<u>http://www.xxx.com</u>或 http://11.22.33.44) 2 遇到有 SSL 安全認證,請點選『是』,才能使用。

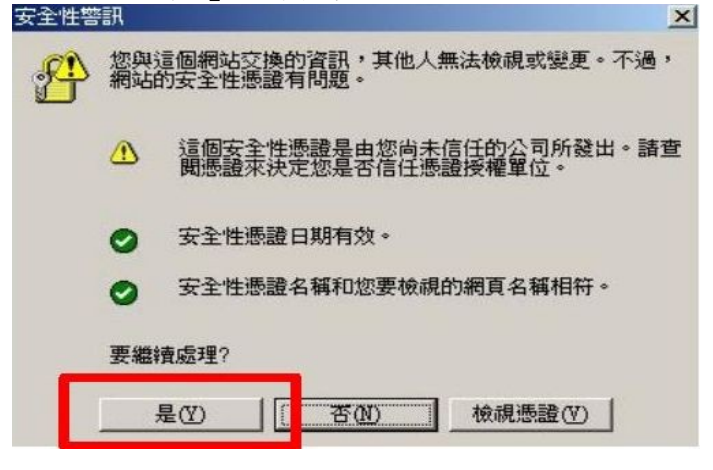

3 登入者需要有帳號與密碼。假如無法登入,請確認帳號與密碼的大小寫正確性;若還不行,請洽 詢管理者,有可能是 IP 的限制。

4當不使用或是離開座位,請養成登出的習慣,使用畫面的右上角有個 📒 🚨 🗱

#### @ 常用欄位輸入說明

- 1 關於選單
  - ☆ 作業選單:系統依不同的作業權責劃分出的選擇清單,包含多公司的選項。
  - ☆ 工作選單:作業依據程序而設計的工作選擇清單,相當於程式。
- 2 關於文件
  - ☆ 通用文件:功能鈕旁的「HELP」,內容是有關於系統的整體操作的使用說明。
  - ☆ 系統文件:作業選單中個作業旁的「系統文件」,內容為整個作業的流程說明。
  - ☆ 工作文件:功能鈕旁的「DOC」,內容為該工作的重要說明。
- 3 使用建議
  - ☆ 一個瀏覽器僅可以開啓一個工作窗。(因爲採用 session 模式)
  - ☆ 離開時記得登出系統。
  - ☆ 系統閒置過久(預設 24 分鐘), session 資訊會被移除,因此需要重新登入。
- 4 常用輸入
  - ☆ 代號欄:請採用大寫的英文字母或數字。
  - ☆ 日期欄:以西元年爲輸入格式,不需要分隔號。(在建檔模式中,若輸入民國年,系統會轉西元年)
    ☆ 有關統一編號或身分字號,務必是正確資料,假若對象無這樣的編號,請以【\*】開頭來編列。
  - ☆ 所有輸入的資料,僅可能不要使用特殊符號,尤其是單引號『'』與雙引號『"』。

#### Email: hello@judas.idv.tw

### @ 常見操作模式

★ 資料建檔模式:包含新增、查詢、修改、刪除、複製功能。

當進入工作畫面,所看到的空白表單就是『新增輸入狀態』。

其他的功能則是先透過『查詢』才能進行選擇動作。

因此,在建檔模式下的主要功能鈕只有【新增確認】與【查詢】兩個按鈕。

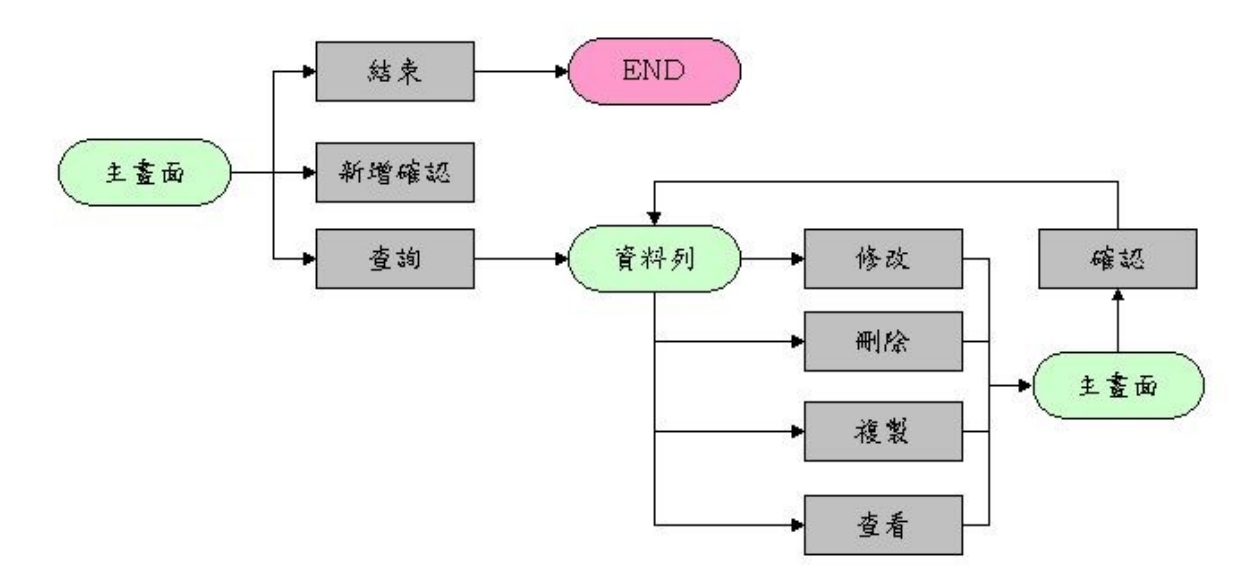

★ 報表與處理模式:本模式程序為篩選條件,彙整資料,異動或輸出。又分兩類:

- 1 單一模式:資料經過篩選彙整後,直接異動輸出。如:月報表,月結處理。
- 2 選項模式:資料經過篩選彙整後,再經過挑選,才作異動輸出。如:訂購單,核決處理。

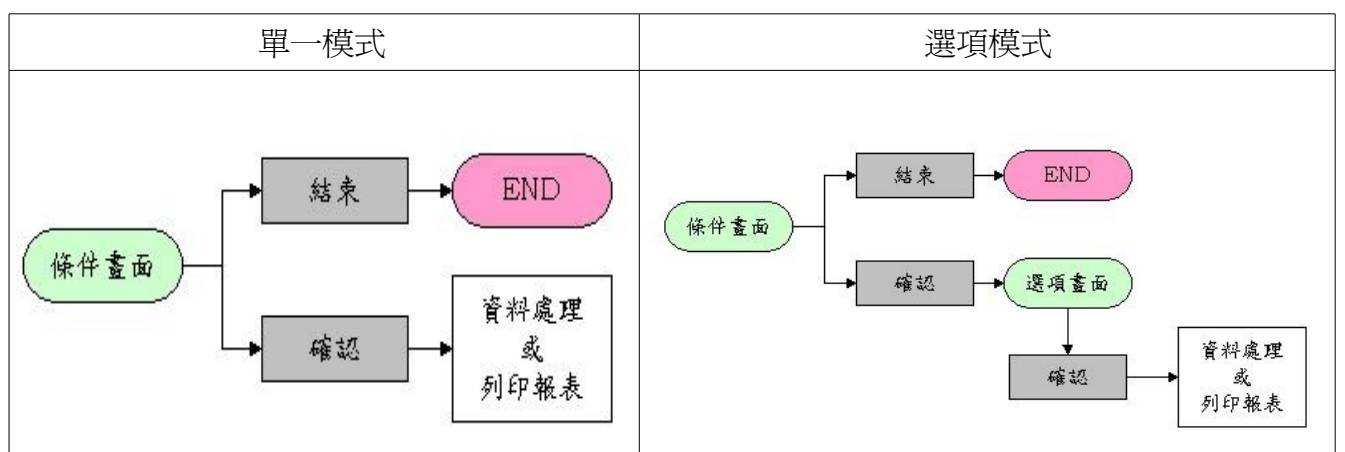

### @使用鍵盤操作

圖形介面可利用滑鼠指向操作點,相當簡單方便,但是登錄資料時,經常是依欄位順序逐一輸入,因此滑鼠的操作不利於資料的登錄,所以這裡介紹如何使用鍵盤來完成資料輸入。

☆ 跳下一個欄位,使用【TAB】

☆ 跳回上個欄位,使用【Shift+TAB】

☆ 捲軸選項,使用【↑、↓】鍵移動選項

☆ 點選項目,每個項目視為一欄位,利用【空白鍵】切換點選值。

☆ 快速鍵:以【Alt】+快速鍵值來使用,快速鍵值通常有兩表示法。

1 一般在按鈕上以小括弧表示,如:(X)。快速鍵值=X

2 若沒有小括弧,就參照按鈕上的大寫字母或數字,如:項目+5列。快速鍵值=5

### @ 畫面欄位意義

☆ 欄位顏色意義

| 顏色                                   | 資料建檔模式         | 報表與處理模式 |  |  |  |  |
|--------------------------------------|----------------|---------|--|--|--|--|
| 黃色                                   | 主鍵+查詢條件        | 單一値+必塡  |  |  |  |  |
| 橘色                                   | 必塡+查詢條件        | 選塡+查詢條件 |  |  |  |  |
| 白色                                   | 一般欄位,有註記【*】為必塡 | 選塡+單一値  |  |  |  |  |
| 灰色                                   | 鎖定欄位           | 鎖定欄位    |  |  |  |  |
| 紫色                                   | 查詢條件+可不塡       | 必塡+查詢條件 |  |  |  |  |
| 說明:                                  |                |         |  |  |  |  |
| 1 主鍵:不能重複與異動的欄位,一旦儲存就不能更動,如身分字號一般。   |                |         |  |  |  |  |
|                                      |                |         |  |  |  |  |
| 2 查詢條件:可利用系統的條件樣式來下達篩選的條件。參閱『條件樣式』說明 |                |         |  |  |  |  |
|                                      |                |         |  |  |  |  |
| 3 單一值:不可利用條件樣式來下條件。                  |                |         |  |  |  |  |
|                                      |                |         |  |  |  |  |

4 鎖定欄位:只能看不能改。

☆欄位後面有【22】,表示本欄位需要填入代號,按下該圖示,可以查詢代號。

☆ 有些欄位說明過長,欄位標題後面有【 1 、 , 表示有相關說明。

## @ 條件樣式

有關查詢操作,最重要是如何下查詢條件?只要是具有查詢條件功能的欄位,皆可使用本樣式來組成查詢條件。本功能利用欄位的第一碼(首碼)來判別你的條件樣式,以下說明:

| 首碼     | 樣式意義             | 範例                                    |
|--------|------------------|---------------------------------------|
| =      | 等於               | =100:等於100                            |
| >      | 大於               | >100:大於100                            |
| <      | 小於               | <100:小於100                            |
| }      | 大於等於             | } 100:大於等於 100                        |
| {      | 小於等於             | {100:小於等於100                          |
| !      | 不等於              | !100:不等於 100                          |
| @      | 特定項,使用〔,〕來區隔各項值。 | @高雄,台北:屬於高雄,台北的資料                     |
| $\sim$ | 非特定項(與@作用相反)     | ~高雄,台北:不屬於高雄,台北的資料                    |
| &      | 區間值,使用〔,〕來區分前後值。 | & E,N:大(等)於E且小(等)於N的資料                |
| ?      | 比對用法。搭配下面字元使用    | ?高雄:以「高雄」爲開頭的資料                       |
|        | 〔%〕任意字元          | ?高雄%五福:以「高雄」爲開頭,中間有「五福」的資料            |
|        | 〔〕單一字元           | ? A_E:以「A」開頭,但在「E」之前必須還要有一            |
|        | 〔\$〕結尾字元         | 個字元存在的資料。(ACE123 正確;AE123 錯誤;         |
|        |                  | ABCDE123 錯誤)                          |
|        |                  | ? A % Z \$ : 以「 A 」 開頭 , 以「 Z 」結束的資料。 |
|        |                  | ?A_Z\$:長度為3個字元,且以「A」開頭 , 以            |
|        |                  | 「 Z 」結束的資料。                           |
| *      | 相似比對,資料內與條件一樣即符  | *台灣:內容有「台灣」的資料                        |
|        | 合。               | *:代表所有                                |
|        |                  | ps: *台灣=?%台灣%                         |

有關條件樣式的使用建議:

1雖然【?】與【\*】功能相似,但強烈建議先使用【?】來做為條件樣式,效能為佳。

2 若有多個欄位組合的條件,其之間的關聯性為『AND(且)』,不是『OR(或)』的關係。

3 查詢原則:先從多條件查到少條件,先從嚴謹條件查到模糊條件。